คู่มือการใช้ระบบรับสมัครสอบเข้าร่วมอบรม "โครงการโอลิมปิกวิชาการ ค่าย 1 ประจำปีการศึกษา 2565" ศูนย์ สอวน. มหาวิทยาลัยเทคโนโลยีสุรนารี

#### <u>การสมัครสอบ</u>

 เปิดบราวเซอร์เข้าสู่เว็บไซต์โครงการโอลิมปิกวิชาการ สำนักวิชาวิทยาศาสตร์ มหาวิทยาลัยเทคโนโลยีสุรนารี หรือลิงก์ http://olympic.sut.ac.th หรือสแกน QR code ตัวอย่างบราวเซอร์ที่สนับสนุน ได้แก่ Firefox, Google Chrome, Safari จะพบหน้าข่าวสาร/รายละเอียดของโครงการโอลิมปิกวิชาการ (ดังรูปที่ 1.1) อ่านรายละเอียดและระเบียบการรับสมัครอย่างละเอียดก่อนดำเนินการสมัครสอบ เมื่อเข้าใจในรายละเอียดแล้วให้ทำการกดปุ่ม "สมัครสอบ สอวน. ค่าย 1 คลิก!!" (ดังรูปที่ 1.2) เพื่อทำการสมัครสอบ

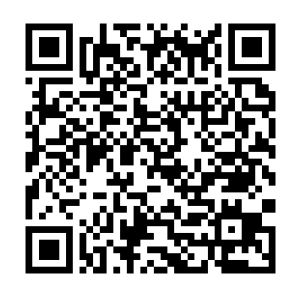

| f aabu una.                     | 🖕 098-362-7167 🌻 posn4191 📟 sut.oly                                                    | mpic@gmail.com                                            |                                               | 🗢 ຄຳหรับເຈົ້າหน้าที่ |
|---------------------------------|----------------------------------------------------------------------------------------|-----------------------------------------------------------|-----------------------------------------------|----------------------|
| โครงกา<br>สำนักวิชาวิท          | เรโอลิมปิกวิชาการ<br>ายาศาสตร์ มหาวิทยาลัยเทคโนโลยีสุรมา                               | 5                                                         | <mark>หม้าแร</mark> ก ระเบียบการรับสมัคร วิชี | การขำระเงิน ธรรมบูญ  |
|                                 |                                                                                        |                                                           |                                               |                      |
|                                 |                                                                                        |                                                           |                                               |                      |
|                                 | ยินดีต้อน                                                                              | รับส่โครงการโอลิม                                         | ปิกวิชาการ                                    |                      |
|                                 |                                                                                        | U                                                         |                                               |                      |
|                                 |                                                                                        |                                                           |                                               |                      |
|                                 |                                                                                        |                                                           |                                               |                      |
| <u>.</u>                        | 1                                                                                      |                                                           |                                               | 1                    |
| สอวน.ม<br>เข้าอบรม<br>ค่าย 1 ปร | ทส. : รับสมัครสอบคัดเลือก<br>มโครงการโอลิมปิกวิชาการ<br>ระจำปีการศึกษา 2565 <b>New</b> | ระบบตรวจสอบคะแนน<br>คลิกเพื่อตรวจสอบคะแนน (สำหรับ ค่าย 1) | ยืนยันสิทธิ์ ค่าย 2                           |                      |
|                                 |                                                                                        |                                                           |                                               |                      |

รูปที่ 1.1 หน้าเว็บไซต์หลักที่มีข่าวประชาสัมพันธ์การรับสมัคร และลิงก์การรับสมัครออนไลน์

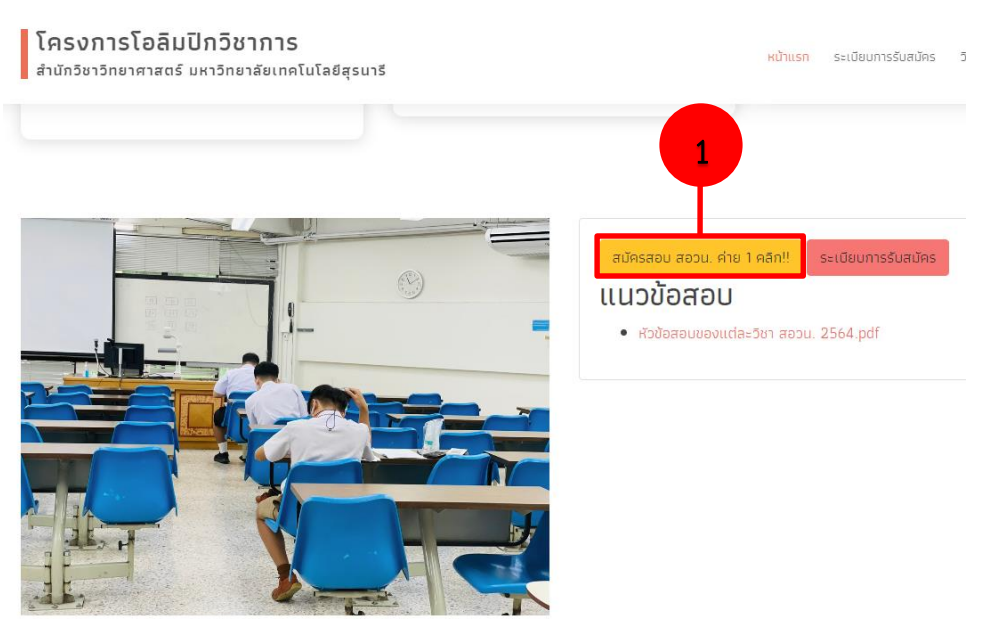

รูปที่ 1.2 กดปุ่ม "สมัครสอบ สอวน. ค่าย 1 คลิก!!"เพื่อทำการสมัครสอบ

 จากนั้นจะปรากฏหน้าแรกของเว็บไซต์การสมัครสอบ (ดังรูปที่ 2.1) ให้ผู้สอบ**ศึกษาคุณสมบัติผู้สมัครสอบ และ** เงื่อนไขการสมัครสอบของแต่ละวิชาอย่างละเอียดใน "ระเบียบการรับสมัคร" (ศึกษาได้ที่ www.olympic.sut.ac.th) หากเข้าใจให้กดยอมรับเงื่อนไขในการสมัคร และให้กดปุ่ม "สมัครที่นี่!!" เพื่อดำเนินการสมัครต่อไป (ดังรูปที่ 2.2)

| 🙀 💩 ยุนย์ สอวน. เหาวิทยาลัยเทคโนโลยีสุรมาร์                                                                                                    | () หน้าแรก เขอบเขตเนื้อหาการสอบ ▼                                                                                                    |  |  |  |  |  |
|----------------------------------------------------------------------------------------------------|----------------------------------------------------------------------------------------------------|--|--|--|--|--|
| คุณสมบัติผู้สมัครสอบ                                                                                                    |                                                                                                    |  |  |  |  |  |
| คุณสมบัติผู้สมัครสอบคัดเลือกเข้ารับการอบรมโครงการโอลิมปิกวิชาการในปีการศึกษา 2564<br>ศูนย์ สอวน. มหาวิทยาลัยเทคโนโลยีสุรนารี <u>ต้องเป็นนักเรียนที่กำลังศึกษาอยู่ระดับชั้นมัธยมศึกษา ปีที่ 1-5</u><br>โรงเรียนในเขตพื้นที จังหวัดนครราชสีมา บุรีรัมย์ สุรินทร์ และชัยภูมิ                                                                                                    |                                                                                                    |  |  |  |  |  |
| 1 msaŭer<br>1 msaŭer<br>2 unitsur<br>2 unitsur<br>2 unitsur<br>1 msaŭer<br>2 unitsur<br>1 msaŭer<br>2 unitsur<br>1 msaŭer<br>2 unitsur<br>1 msaŭer<br>2 unitsur<br>1 msaŭer<br>1 msaŭer<br>1 msaŭer<br>2 unitsur<br>1 msaŭer<br>1 msaŭer<br>2 msaŭer<br>1 msaŭer<br>1 msaŭer<br>1 msaŭer<br>2 msaŭer<br>1 msaŭer<br>1 msaŭer | เ <mark>ม้ครสอบ</mark><br>เสองแขกตามรายวิชาดังนี้<br>วิชากอมพิวเตอร์<br>จะต้องเป็นนักเรียนที่กำลังศึกษาอยู่ในระดับมัธยมศึกษาชั้นปีที่ 3 – 5 เท่านั้น<br>วิชากอมพิวเตอร์<br>จะต้องเป็นนักเรียนที่กำลังศึกษาอยู่ในระดับมัธยมศึกษาชั้นปีที่ 1 – 5 เท่านั้น<br>ทามารถ เด็จูกลอบได้สูงสุด 2 วิชา<br>งสอบ ดังนี้ |  |  |  |  |  |
| 9<br>0<br>0<br>0                                                                                                    | อากดิม 5 คมปายป 2564<br>เอล 09.00 - 12.00 ม.<br>สอบวิชาชีววิทยา<br>เอล 12.00 - 13.00 ม.<br>ฟัทริมประกายเฉาะกรกลางวัน<br>เอล 13.30 - 16.30 ม.<br>สอบวิชาฟิสิกส์ หรือ วิชาคมี หรือ วิชาคอมพิวเตอร์                                                                                                    |  |  |  |  |  |

รูปที่ 2.1 (ตัวอย่างหน้าแรก) หน้าต่างเว็บไซต์การสมัครสอบ กรุณาอ่านรายละเอียดหน้าแรกให้ครบถ้วน

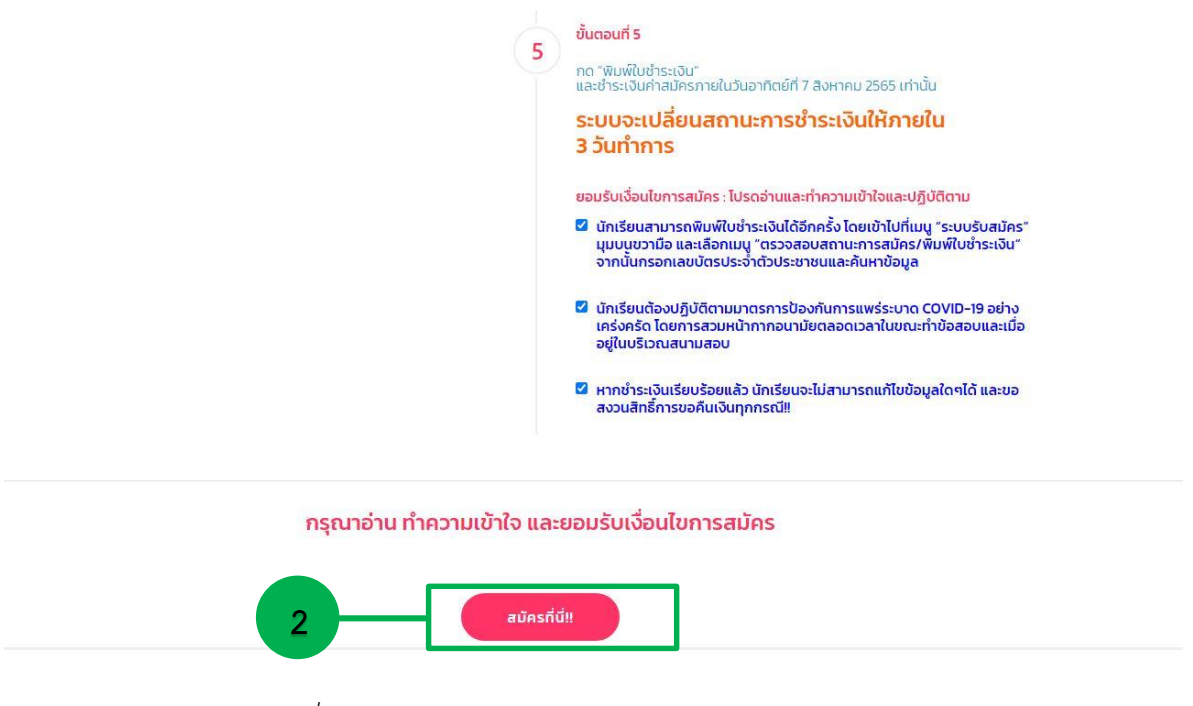

รูปที่ 2.2 (ตัวอย่างหน้าแรก) หน้าต่างเว็บไซต์การสมัครสอบ

3. ขั้นตอนการสมัครสอบมี 5 ขั้นตอน ดังนี้

3.1 ขั้นตอนที่ 1 : ผู้สมัครทำการกรอก "เลขบัตรประจำตัวประชาชน 13 หลัก" โดย <u>ไม่ใส่ชีด</u> หรือ เว้นวรรค กรุณาตรวจสอบหมายเลขบัตรประจำตัวประชาชนให้ถูกต้อง เพราะจำเป็นต้องใช้ในการเข้าสู่ระบบ ครั้งต่อไป และกดปุ่ม "ตรวจสอบข้อมูล" (ดังรูปที่ 3.1.1) จากนั้นตรวจสอบความถูกต้องของเลขบัตรประจำตัว ประชาชนของท่าน และกดปุ่ม "สมัครสอบ" (ดังรูปที่ 3.1.2) เพื่อไปขั้นตอนถัดไป

| 歳 💩 สุนซ์ สอวน. มหาวิทยาลัยเทคไมโลยีสุรเทรี                                                                                                    | () หน้าแรก ขอบเขตเนื้อหาการสอบ ▼ |  |  |  |  |  |
|----------------------------------------------------------------------------------------------------|----------------------------------|--|--|--|--|--|
| ບັ້ນ                                                                                                    | เตอน                             |  |  |  |  |  |
| 1 - 2 - 3  4 - 5 -                                                                                                    |                                  |  |  |  |  |  |
| กรอกรหัสบัตรประช                                                                                                    | าชนเพื่อตรวจสอบข้อมูล            |  |  |  |  |  |
| โปรดตรวจสอบหมายเลขที่บัตรประชาชนให้ถูกด้อง เนื่องจากนักเรียนต้องใช้เป็น รหัส login เพื่อตรวจสอบข้อมูลภาย<br>หลังการสมัครตลอดจนการพิมพ์ในช่าระเงิน หากนักเรียนสมัครยังในไสมบูรณ์นี้องจากเหตุผลใดๆ ก็แล้วแต่นักเรียน<br>สามารถเข้ามายังหน้าเดิมและใช้เลขบัตรประชาชนกันหาเพื่อสมัครต่อได้ |                                  |  |  |  |  |  |
| หากท่านพบปัญหาระหว่างการสมัครไปรดสังหมายเลขมัตรประชาชม ชื่อ นามสกุล เมอร์ดีดต่อกลับ<br>และระบุปัญหาที่ท่านพบนาที่ Line: posn4191 หรือ E-mail: sut olympicggmail.com<br>หรือสอบถามข้อมูลเพิ่มเติมได้ที่ หน่วยงานอบรมสัมนนา โทร 09 8362 7167 ในวันและเวลาราชการเท่านั้น                  |                                  |  |  |  |  |  |
| กรอกเลขบัตรปร                                                                                                    | ะจำตัวประชาชน 13 หลัก            |  |  |  |  |  |
| 130xxxxxxxx                                                                                                    |                                  |  |  |  |  |  |
| assa                                                                                                    | aouðoya 3                        |  |  |  |  |  |

รูปที่ 3.1.1 (ตัวอย่าง) ขั้นตอนที่ 1 : กรอกเลขบัตรประจำตัวประชาชน และกดปุ่ม "ตรวจสอบข้อมูล"

|                                                                                                    | (ญ) หน้าแรก<br>ขอบเขตเนื้อหาการสอบ ▼ SะUUSัUสมัคร ▼ |  |  |  |  |  |
|----------------------------------------------------------------------------------------------------|-----------------------------------------------------|--|--|--|--|--|
| ขั้นตอน                                                                                                    |                                                     |  |  |  |  |  |
| 1 - 2 - 3 - 5 - 5 - 5 - 5 - 5 - 5 - 5 - 5 - 5                                                                                                    |                                                     |  |  |  |  |  |
| กรอกรหัสบัตรประชาชนเพื่อตรวจสอบข้อมูล                                                                                                    |                                                     |  |  |  |  |  |
| โปรดตรวจสอบหมายเลขที่มัตรประชาชนให้ถูกต้อง เนื่องจากนักเรียนต้องใช้เป็น รหัล login เพื่อตรวจสอบข้อมูลภาย<br>หลังการสมัครตลอดจนการพืบพื้นข่าระเงัน หากนักเรียนสมัครยังไม่สมบูรณ์เนื่องจากเหตุผลใดๆ ก็แล้วแต่นักเรียน<br>สามารถเข้ามายังหน้าเดิมและใช้เลขบัตรประชาชนค้นหาเพื่อสมัครต่อได้ |                                                     |  |  |  |  |  |
| หากท่านพบปัณหาระหว่างการสนัครโปรดส่งหมายเสขบัตรประชาชน ชื่อ นาบสทุล เบอร์ติดต่อกลับ<br>และระบุปัณหาที่ท่านพบมาที่ Line : posn4191 หรือ E-mail: sut.olympic@gmail.com<br>หรือสอบถามข้อมูลเพิ่มเติมได้ที่ หน่วยงานอบรมสัมมนา โทร 09 8362 7167 ในวันและเวลาราชการเท่านั้ม                  |                                                     |  |  |  |  |  |
| ข้อมูลเลขบัตรประชาชนนี้ส<br>13099011                                                                                                    | สามารถสมัครสอบได้<br>19000                          |  |  |  |  |  |
| สมัครส                                                                                                    | <b>BU</b> 4                                         |  |  |  |  |  |

รูปที่ 3.1.2 (ตัวอย่าง) ขั้นตอนที่ 1 : ตรวจสอบเลขบัตรประจำตัวประชาชน และกดปุ่ม "สมัครสอบ"

3.2 <u>ขั้นตอนที่ 2</u> : กรอกข้อมูลส่วนตัว และโรงเรียนที่กำลังศึกษาในปัจจุบัน กรุณากรอกข้อมูลผู้สมัครให้ ครบถ้วนทุกช่อง และตรวจสอบการสะกดคำของชื่อ-นามสกุล รวมถึงข้อมูลอื่นๆ ให้ถูกต้อง <u>เนื่องจากข้อมูลดังกล่าว</u> <u>จะมีผลต่อเอกสารที่ใช้ในการสอบ</u> **การแนบรูปภาพของผู้สมัครต้องใส่<u>ชุดนักเรียนและถ่ายภาพหน้าตรงเท่านั้น</u> เมื่อกรอกข้อมูลครบทุกช่องเรียบร้อยแล้วให้กดปุ่ม "<b>แก้ไขข้อมูล**" (ดังรูปที่ 3.2.1)

| 😡 💩 สูนซ์ สอวน. มหาวิทยาลัยเทคโนโลยีสุรมารี |                                                                                       |                                                                                                |                      | 🔤 👻 🖇 🕺 ระบบรับสมัคร 🔻             |  |  |
|---------------------------------------------|---------------------------------------------------------------------------------------|------------------------------------------------------------------------------------------------|----------------------|------------------------------------|--|--|
|                                             | ขั้นตอ                                                                                | u                                                                                              |                      |                                    |  |  |
| (                                           | 1 - 2 - 3                                                                             | 4 - 5                                                                                          | )_                   |                                    |  |  |
|                                             | กรอกข้อแลส่วนตัว แ                                                                    | - ที่อยู่โรงเรียน                                                                              |                      |                                    |  |  |
|                                             | ารอกออมูลสรฉสรรณ                                                                      | เหมองูเวอเวอน                                                                                  |                      |                                    |  |  |
|                                             | 🔊 130XXX                                                                              | XXXXXX                                                                                         |                      |                                    |  |  |
|                                             |                                                                                       | ไปรดกรอกข้ะ                                                                                    | อมลส่วนตัว           |                                    |  |  |
|                                             | คำนำหน้าชื่อ*                                                                         | ชื่อ*                                                                                          |                      | นามสกุล*                           |  |  |
|                                             | เลือกคำนำหน้าชื่อ                                                                     | ~                                                                                              |                      |                                    |  |  |
|                                             | ชื่อเล่น* เกิ                                                                         | าวันที่*                                                                                       | เดือนที่เกิด*        | ปีที่เกิด*                         |  |  |
|                                             |                                                                                       | -เลือกวัน ~                                                                                    | เลือกเดือน           | <ul><li>→เลือก พ.ศ </li></ul>      |  |  |
|                                             | ศึกษาอยู่ระดับชั้นมัธยม เลื<br>ที่*                                                   | ศึกษาอยู่ระดับชั้นมัรยม เลือกรูปภาพนักเรียนในชุดนักเรียนหน้าตรง<br>ที่*<br>—เลือกระดับชั้น—- ~ |                      |                                    |  |  |
|                                             | เลือกระดับชั้น 🗸                                                                      |                                                                                                |                      |                                    |  |  |
|                                             |                                                                                       |                                                                                                |                      |                                    |  |  |
|                                             |                                                                                       | โปรดกรอกข้อมูลที่อยู่ที่ส                                                                      | ามารถติดต่อได้สะดะ   | อก                                 |  |  |
|                                             | บ้านเลขที*                                                                            | หมู่* ถ้าไม่มีให้ใส่เค                                                                         | รืองหมาย ' - '       | ซอย* ถ้าไม่มีให้ใส่เครื่องหมาย '-' |  |  |
|                                             | ດແຫຼງ ດັ່ງໄມ່ມີໃຫ້ໃຫ້ເດວິ້ງວາມມາຍຸ".                                                  | : dauat                                                                                        |                      | threat.                            |  |  |
|                                             |                                                                                       | choa                                                                                           |                      |                                    |  |  |
|                                             | ຈັงหวัด*                                                                              | รหัสไปรษณีย์* <mark>ไส่</mark> ต                                                               | วัวเลข 5 หลัก        | โทรศัพท์*                          |  |  |
|                                             |                                                                                       | เท่านั้น                                                                                       |                      |                                    |  |  |
|                                             |                                                                                       |                                                                                                |                      |                                    |  |  |
|                                             | τι                                                                                    | lsดกรอกข้อมูลโรงเรียนที่                                                                       | นักเรียนศึกษาอยู่ปัจ | จุบัน                              |  |  |
|                                             | ชื่อโรงเรียน *<br>(หากนักเรียนค้นหาชื่อโรงเรียนไม่<br>(เพื่อความถูกต้องของชื่อโรงเรีย | พบ โปรดโทรติดต่อเจ้าหน้<br>มและจังหวัดโรงเรียน)                                                | าที่ โทรศัพท์ )      |                                    |  |  |
|                                             | เลือกโรงเรียน                                                                         |                                                                                                |                      | ¥                                  |  |  |
| Г                                           |                                                                                       |                                                                                                |                      |                                    |  |  |
|                                             | แก้ไขข้อมูล                                                                           |                                                                                                | 5                    |                                    |  |  |

รูปที่ 3.2.1 (ตัวอย่าง) ขั้นตอนที่ 2 : กรอกข้อมูลผู้สมัครให้ครบถ้วน และกดปุ่ม "แก้ไขข้อมูล"

หลังจากกดปุ่ม "**แก้ไขข้อมูล"** หน้าต่างจะแสดงข้อมูลของผู้สมัครอีกครั้งเพื่อทำการ<u>ตรวจสอบข้อมูลครั้งสุดท้าย</u> <u>ก่อนดำเนินการไปยังขั้นตอนที่ 3</u> (ดังรูปที่ 3.2.2) เมื่อตรวจสอบข้อมูลถูกต้องให้กดปุ่ม "ขั้นตอนต่อไป"

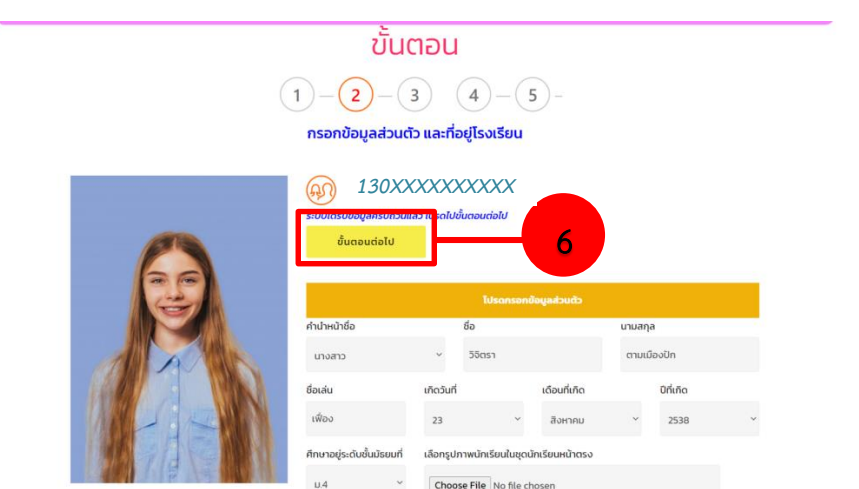

รูปที่ 3.2.2 (ตัวอย่าง) ขั้นตอนที่ 2 : ตรวจสอบข้อมูลให้ครบถ้วน และกดปุ่ม "ขั้นตอนต่อไป"

3.3 ขั้นตอนที่ 3 : การเลือกวิชาและสนามสอบ โดยต้องเลือกรายวิชาที่ต้องการสอบอย่างน้อย 1 วิชา ตาม ช่วงเวลาการสอบคัดเลือก และเลือกอันดับของแต่ละวิชาที่ต้องการเข้าร่วมอบรม

3.3.1) **เลือกวิชา** ผู้สอบสามารถเลือกสูงสุด 2 วิชา โดยที่ช่วงเช้าจะเป็นการสอบวิชาชีววิทยา และ ช่วงบ่ายจะเป็นการสอบวิชาฟิสิกส์ เคมี และคอมพิวเตอร์ ดังนั้นช่วงบ่ายจะสามารถเลือกได้วิชาใดวิชาหนึ่งเท่านั้น (ดังรูปที่ 3.3.1)

| เลือกวิชาสอบช่วงเช้า                          |  |
|-----------------------------------------------|--|
| เวลา 09.00 - 12.00 น.<br>เลือกวิชาสอบ         |  |
| เลือกวิชาสอบช่วงบ่าย<br>เวลา 13.00 – 16.00 น. |  |
| เลือกวิชาสอบ *                                |  |
| เลือกวิชาสอบ<br>วิชาพิสิกส์<br>วิชาเคมี       |  |

# รูปที่ 3.3.1 (ตัวอย่าง) ขั้นตอนที่ 3 : เลือกวิชาสอบได้สูงสุด 2 วิชา

3.3.2) **เลือกลำดับ**รายวิชาที่ต้องการเข้าร่วมอบรมในโครงการฯ สามารถเลือกได้สูงสุด 2 ลำดับ และน้อยสุด 1 ลำดับ โดยให้เรียงลำดับตามวิชาที่ต้องการเข้าอบรม (ดังรูปที่ 3.3.2)

| จำเป็นต้องเลื                | <b>ลือกวิชาสอบอย่างน้อย 1 วิชา</b>                 |
|------------------------------|----------------------------------------------------|
| <mark>และศูนย์อบรมอย่</mark> | ย่ <b>างน้อย 1 ศูนย์ และไม่เกิน 4 ลำดับ</b>        |
| เลือกวิช                     | เขาที่ต้องการสอบ และ ศูนย์อนรม                     |
| สามาร                        | เรณสื่อกวิชาสอบได้ช่วงละ1 วิชา                     |
| เลือกวิชาและศูนย์อ           | เอชรม โดยให้ ลำดัน 1 คือความต้องการสูงสุด          |
| เลือกวิยาสอบช่วงเช้า         | จำเป็นต้องเลือกศูนย์อบรมอย่างน้อย 1 ตูนย์          |
| เวลา 09:00 - 12:00 น.        | โรงเรียนสุรมารีวิทยา จ.นครราชสีมา                  |
| วิชาชีววิทยา                 | ~ 1 ~ ~                                            |
|                              | รงเรียนสุรวิทยาการ จ.สุรินทร์<br>2                 |
| เลือกวีชาสอบช่วงน่าย         | จำเป็นต้องเลือกศูนย์อบรมอย่างน้อย 1 ศูนย์          |
| เวลา 13.00 - 16.00 น.        | โรงเรียนสิรินธร จ สุรับทร์                         |
| JU IWATIA                    | 4 ~<br>ไรงเรียนบุรีรัมยีพิทยาคม จ บุรีรัมยี<br>3 ~ |

รูปที่ 3.3.2 (ตัวอย่าง) ขั้นตอนที่ 3 : เลือกลำดับรายวิชาได้สูงสุดวิชาละ 2 ลำดับ

 3.3.3) เลือกสนามสอบ ให้ผู้สอบเลือกสนามสอบที่ต้องการไปสอบในวันอาทิตย์ที่ 28 สิงหาคม
 พ.ศ. 2565 ซึ่งผู้สอบจะมีรายชื่อตามที่ระบุในสนามสอบที่ผู้สอบเลือกเท่านั้น และกดปุ่ม "ขั้นตอนต่อไป" (ดังรูปที่ 3.3.3)

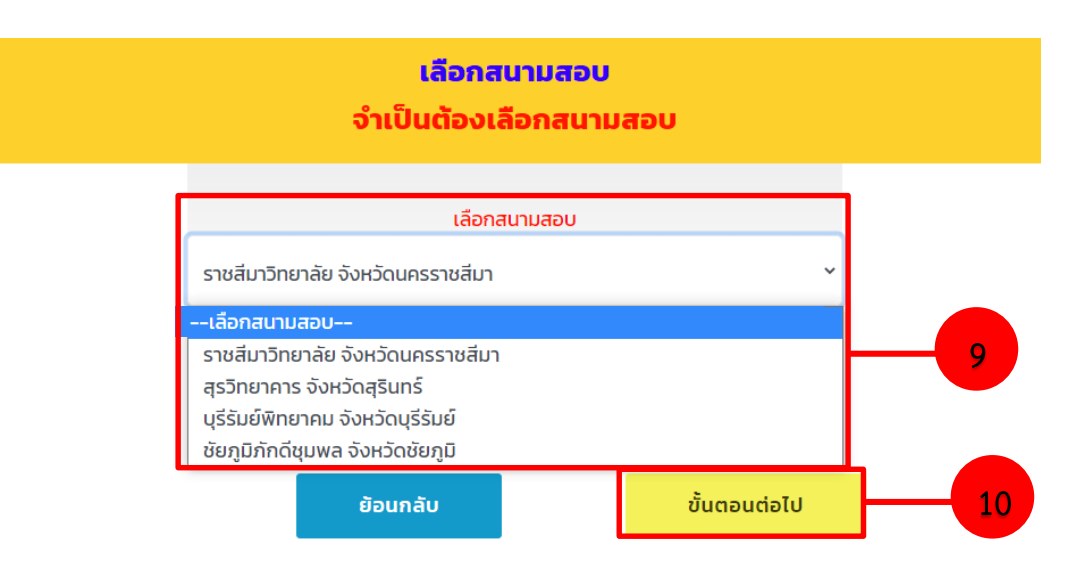

รูปที่ 3.3.3 (ตัวอย่าง) ขั้นตอนที่ 3 : เลือกสนามสอบ และกดปุ่ม "ขั้นตอนต่อไป"

3.4 ขั้นตอนที่ 4 : ผู้สมัครตรวจสอบข้อมูลการสมัครทั้งหมด หากถูกต้องให้กดปุ่ม "ยืนยันข้อมูล" หากไม่ถูกต้องให้ กดปุ่ม "ย้อนกลับ" เพื่อกลับไปแก้ไขข้อมูลให้ถูกต้อง (ดังรูปที่ 3.4)

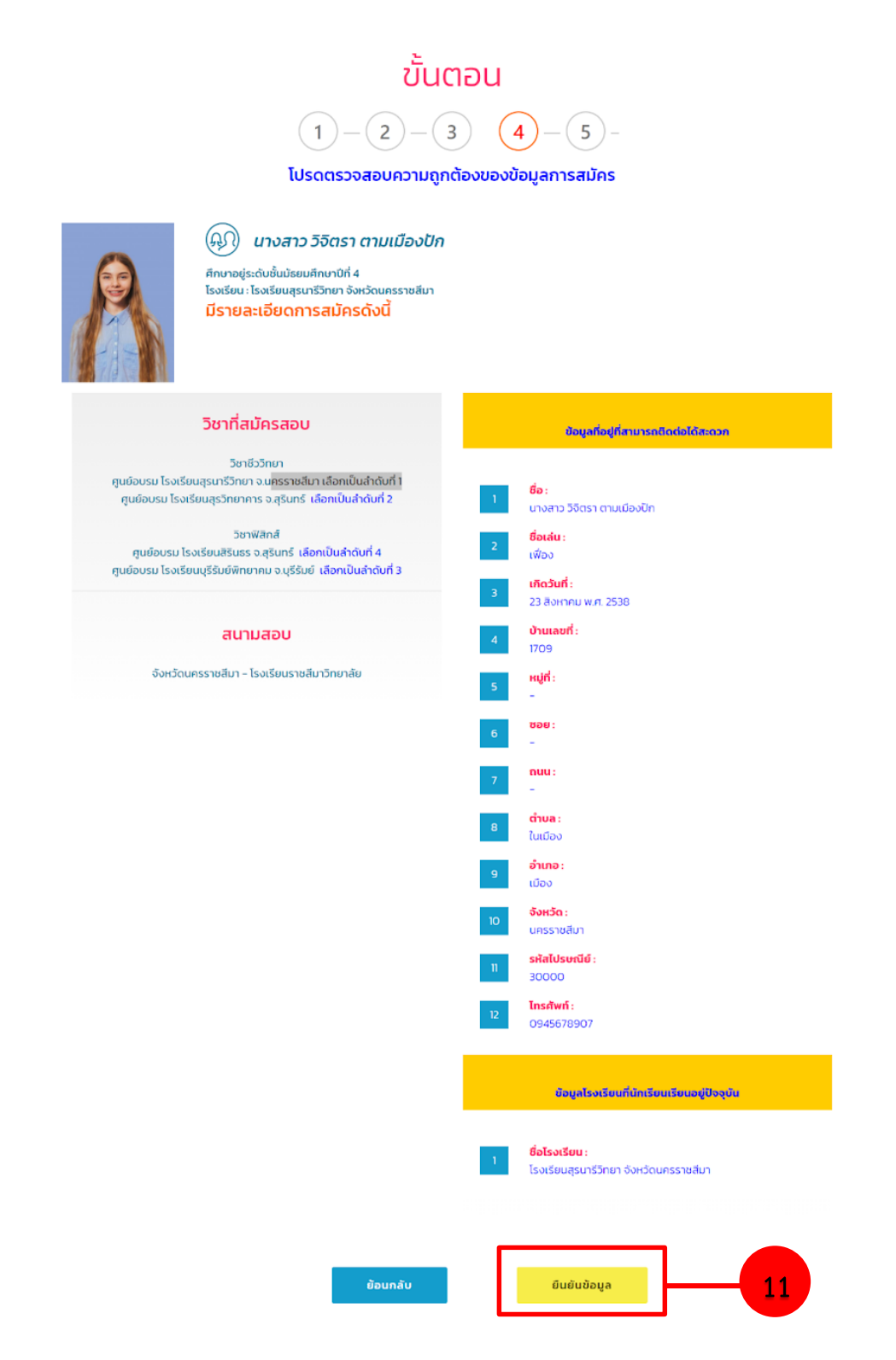

รูปที่ 3.4 (ตัวอย่าง) ขั้นตอนที่ 4 : ตรวจสอบข้อมูลการสมัครทั้งหมด และกดปุ่ม "ยืนยันข้อมูล"

3.5 <u>ขั้นตอนที่ 5</u> : การสมัครเสร็จสมบูรณ์ กดปุ่ม "พิมพ์ใบขำระเงิน" (ดังรูปที่ 3.5.1) หน้าต่างจะแสดง ป๊อปอัพขึ้นมาให้กดปุ่ม "OK" หรือ "ตกลง" หน้าต่างจะปรากฏหน้าเอกสารใบชำระเงิน (ดังรูปที่ 3.5.2) และ สามารถนำใบชำระเงินไปชำระเงินที่ธนาคารเป็นอันเสร็จสมบูรณ์ หากต้องการแก้ไขข้อมูลให้กดปุ่ม "ย้อนกลับ" (หากผู้สมัครกดปุ่ม "พิมพ์ใบชำระเงิน" และสามารถนำใบชำระเงินไปชำระเงินที่เคาน์เตอร์ธนาคารไทยพาณิชย์ หรือเคาน์เตอร์เซอร์วิสทุกสาขาทั่วประเทศ หากทำการชำระเงินค่าสมัครสอบเรียบร้อยแล้วจะไม่สามารถกลับมา แก้ไขข้อมูลใดๆ ได้ กรุณาตรวจสอบข้อมูลให้ถูกต้องเพื่อรักษาสิทธิ์ในการสมัครของท่าน)

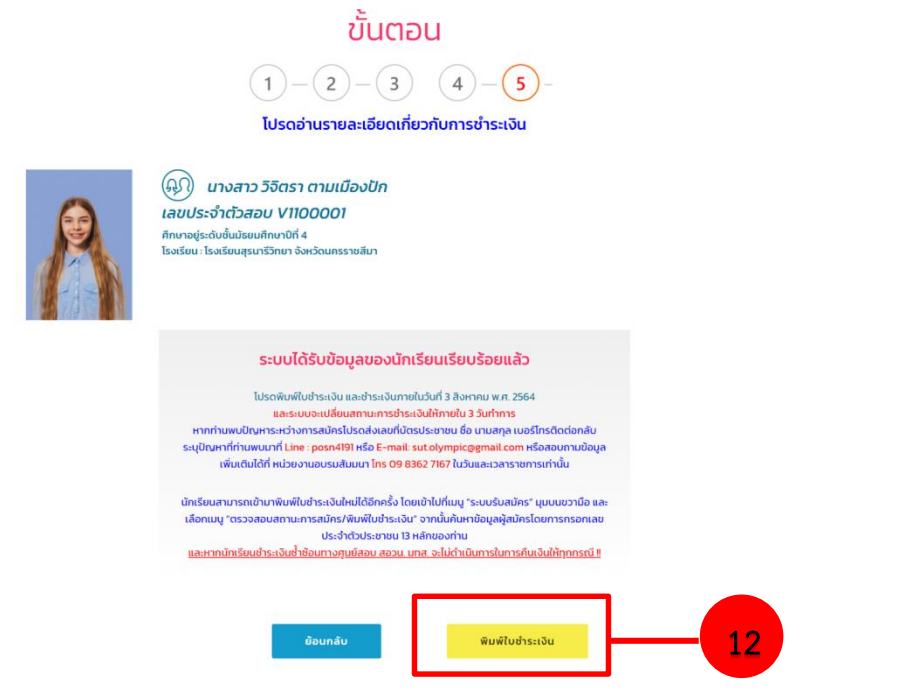

รูปที่ 3.5.1 (ตัวอย่าง) ขั้นตอนที่ 5 : อ่านรายละเอียดการชำระเงิน และกดปุ่ม "พิมพ์ใบชำระเงิน"

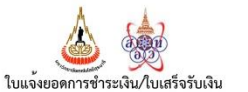

(ส่วนสำหรับนักเรียน)

ชื่อนักเรียน นางสาว วิจิตรา ตามเมืองบัก (ระดับขั้น ม.4) สำนักวิชาวิทยาศาสตร์ มหาวิทยาลัยเทคโนโลยีสุรนารี โทรศัพท์ 0945578907 111 ถ.มหาวิทยาลัย ต.สุรนารี อ.เมือง จ.นครราชสีมา 30000 หมายเลของจอง Ref.No2. 11090901189000 โทรศัพท 0-4422-4810 หมายเลของจอง Ref.No2. 1100001

| ลำดับที่                                    | รายการ                                                        | จำนวนเงิน(บาท)                         |
|---------------------------------------------|---------------------------------------------------------------|----------------------------------------|
| 1                                           | ค่าธรรมเนียมการสมัครสอบโอลิมปิกวิชาการ 2564                   | 200.00                                 |
|                                             | - วิชาชีววิทยา วิชาพิสิกส์ รวม 2 วิชา                         |                                        |
| จำนวนเงิน                                   | (อักษร) -สองร้อยบาทถ้วน-                                      | 200.00                                 |
| กำหนดชำร                                    | ะเงิน ภายในวันที่ 3 สิงหาคม พ.ศ. 2564                         | ได้ชำระเงินตามจำนวนข้างต้นเรียบร้อยแล้ |
| หากไม่ขำระ                                  | ค่าธรรมเนียม ตามระยะเวลาที่กำหนด ถือว่าการสมัคร               | ผู้รับเงิน                             |
| ไม่สมบูรณ์ เ                                | เละไม่มีสิทธิ์สอบ                                             | วันที่                                 |
| สำเนาเอกสารฉบับนี้ไว้เป็นหลักฐานการชำระเงิน |                                                               | (ลงลายมือชื่อและประทับตรา)             |
| เพื่อความสะ                                 | ดวกของท่าน กรุณานำสลิปฉบับนี้ไปใช้เพื่อชำระเงินได้ที่ธนาคารไท | เยพาณิชย์ ทุกสาขาทั่วประเทศ            |
|                                             | พับ-อีกตามรอยปะ                                               |                                        |

🍐 🍻 เกษพาณิษย์ 🔼 ใบแจ้งยอดการซำระเงิน/ใบเสร็จรับเงิน (สถานศึกษา) (ส่วนสำหรับธนาคาร) เพื่อเข้าบัญชี (โครงการส่งเสริมโอลิมปิกวิชาการและพัฒนามาตรฐานวิทยาศาสตร์ศึกษา โดย ผศ.ดร.วรวัฒน์ มีวาสนา) และที่ปัญชี 707-3-00143-5 (Bill Payment 10/10) \*\*โปรดเรียกเก็บค่าธรรมเนียมจากผู้ชำระเงิน\*\* วันที่. ชื่อนักเรียน นางสาว วิจิตรา ตามเมืองบัก (ระดับชั้น ม.4) Ref.No1. 1309901189000 จำนวนเงิน (บาท) รายการ ค่าธรรมเนียมการสมัครสอบโอลิมปิกวิชาการ 2564 Ref.No2. 1100001 200.0 - วิชาขีววิทยา วิชาพิสิกส์ รวม 2 วิชา จำนวนเงิน (อักษร) -สองร้อยบาทถ้วน-200.00 ลงชื่อผู้นำฝาก / เบอร์โทร . สำหรับเจ้าหน้าที่ธนาคาร กำหนดขำระเงิน ภายในวันที่ 3 สิงหาคม พ.ศ. 2564 ผู้รับเงิน Received By ผู้รับมอบอำนาจ Authorized By

รูปที่ 3.5.2 (ตัวอย่าง) ขั้นตอนที่ 5 : เอกสารใบชำระเงินค่าสมัครสอบ

#### การตรวจสอบสถานะการสมัคร/การพิมพ์ใบชำระเงิน

หากผู้สมัครสอบต้องการตรวจสอบสถานะการสมัคร การชำระเงินหรือต้องการ<u>พิมพ์ใบชำระเงินใหม่</u>อีกครั้ง ท่านสามารถทำตามขั้นตอน ดังนี้

 ตรวจสอบสถานะการสมัคร เข้าเว็บไซต์ที่ทำการสมัครสอบ หรือลิงก์ http://olympic.sut.ac.th หรือสแกน QR code ไปยังเมนู "ระบบรับสมัคร" จากนั้นกด ปุ่ม "ตรวจสอบสถานะการสมัคร/พิมพ์ใบชำระเงิน" (ดังรูปที่ 1.1) เมื่อกดเรียบร้อยแล้ว จะปรากฏหน้าค้นหาข้อมูลผู้สมัคร

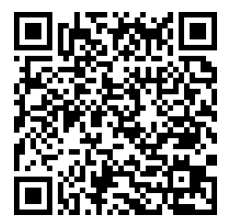

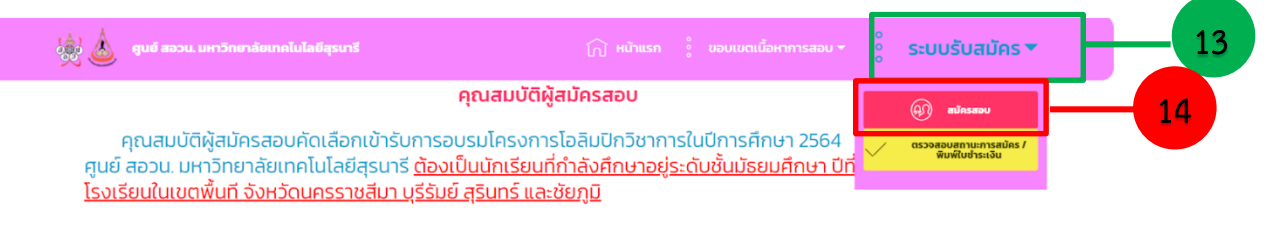

รูปที่ 1.1 (ตัวอย่าง) การเข้าตรวจสอบสถานะการสมัคร/พิมพ์ใบชำระเงิน

 2. การพิมพ์ใบชำระเงิน กรอกเลขบัตรประจำตัวประชาชน 13 หลัก ที่ใช้ในการสมัครครั้งแรก จากนั้นกด ปุ่ม "ค้นหา" (ดังรูปที่ 2.1) ระบบจะแสดงข้อมูลสถานะการสมัคร (ดังรูปที่ 2.2) หากต้องการพิมพ์ใบชำระเงิน กด ที่ปุ่ม "พิมพ์ใบชำระเงิน" การสมัครของท่านจะสมบูรณ์ต่อเมื่อสถานะของท่านขึ้นเครื่องหมาย ✓ (สีเขียว) เท่านั้น (ดังรูปที่ 2.2) จากนั้นสามารถนำใบชำระเงินไปชำระเงินที่เคาน์เตอร์ธนาคารไทยพาณิชย์ทุกสาขา

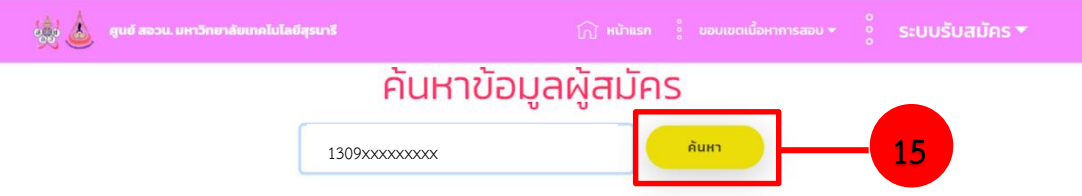

## รูปที่ 2.1 (ตัวอย่าง) การตรวจสอบสถานะการสมัครสอบ

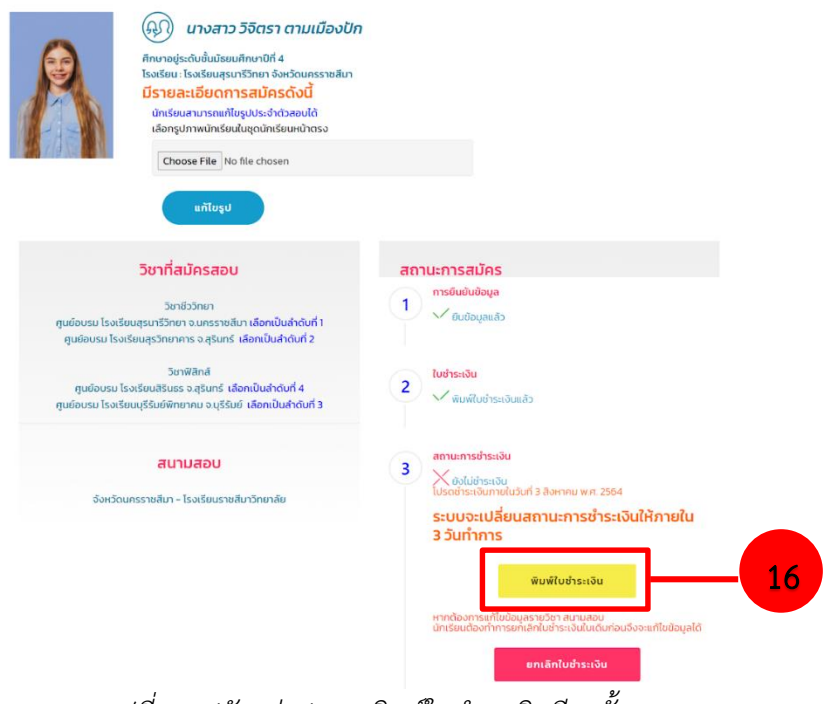

รูปที่ 2.2 (ตัวอย่าง) การพิมพ์ใบชำระเงินอีกครั้ง

#### <u>การแก้ไขข้อมูลกรณีพิมพ์ใบชำระเงินแล้ว</u>

ผู้สมัครสอบสามารถแก้ไขข้อมูลได้หลังจากพิมพ์ใบชำระเงินแล้ว แต่ทางศูนย์ สอวน. มหาวิทยาลัย เทคโนโลยีสุรนารีจะไม่ทำการคืนเงินให้ไม่ว่ากรณีใดก็ตาม

1. ไปยังเมนู "ระบบรับสมัคร" จากนั้นกดปุ่ม "ตรวจสอบสถานะการสมัคร/พิมพ์ใบชำระเงิน" (ดังรูปที่
 1.1) เมื่อกดเรียบร้อยแล้วจะปรากฏหน้าค้นหาข้อมูลผู้สมัคร

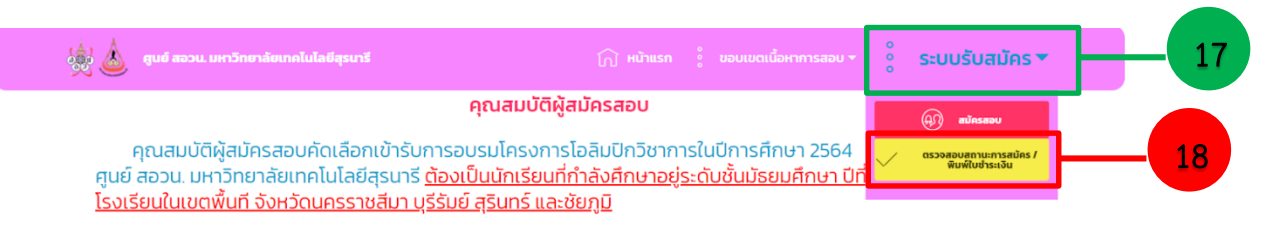

#### รูปที่ 1.1 (ตัวอย่าง) การเข้าตรวจสอบสถานะการสมัคร

 2. การแก้ไขข้อมูล กรอกเลขบัตรประจำตัวประชาชน 13 หลัก ที่ใช้ในการสมัครครั้งแรก จากนั้นกดปุ่ม "ค้นหา" (ดังรูปที่ 2.1) ระบบจะแสดงข้อมูลสถานะการสมัคร (ดังรูปที่ 2.2)

2.1 เลือกพิมพ์ใบชำระเงิน กดที่ปุ่ม **"พิมพ์ใบชำระเงิน**" เพื่อดู**หมายเลขอ้างอิง Ref.No.1 และ** หมายเลขอ้างอิง Ref.No.2 (ดังรูปที่ 2.2.1)

| 💩 💩 ศูนย์ สอวน. มหาวิทยาลัยเทคโนโลยีสุรมารี | ∭ หน้าแรก 🕴 ขอบเขตเนื้อหาการสอบ → 💡 <b>ระบบรับสมัคร ▼</b> |
|---------------------------------------------|-----------------------------------------------------------|
| ค้นหาข้อมู                                  | ลผู้สมัคร                                                 |
| 1309xxxxxxxx                                | <u> айна</u> — 19                                         |
|                                             |                                                           |

รูปที่ 2.1 (ตัวอย่าง) การตรวจสอบสถานะการสมัครสอบเพื่อแก้ไขข้อมูล

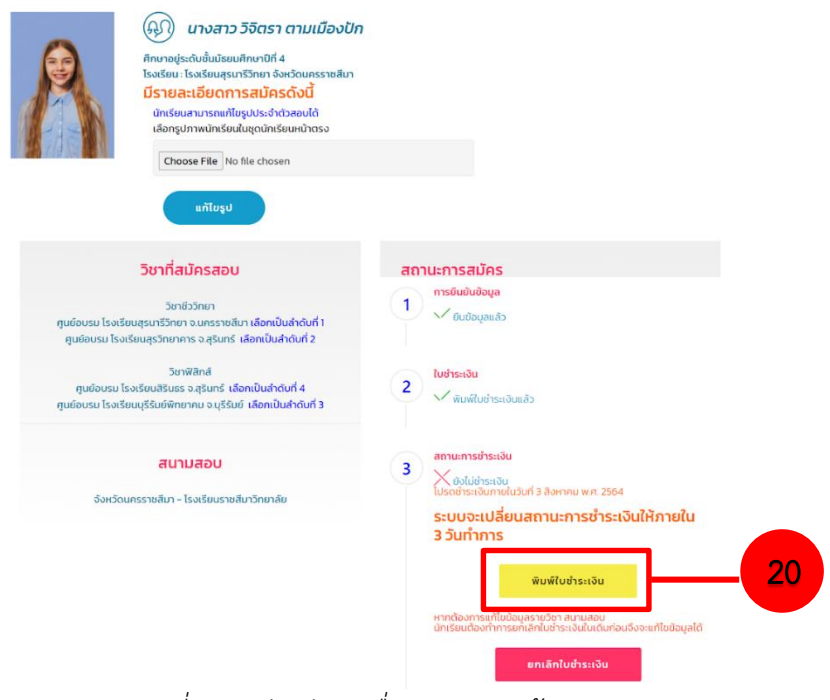

รูปที่ 2.2 (ตัวอย่าง) เพื่อดูหมายเลขอ้างอิง

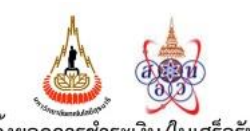

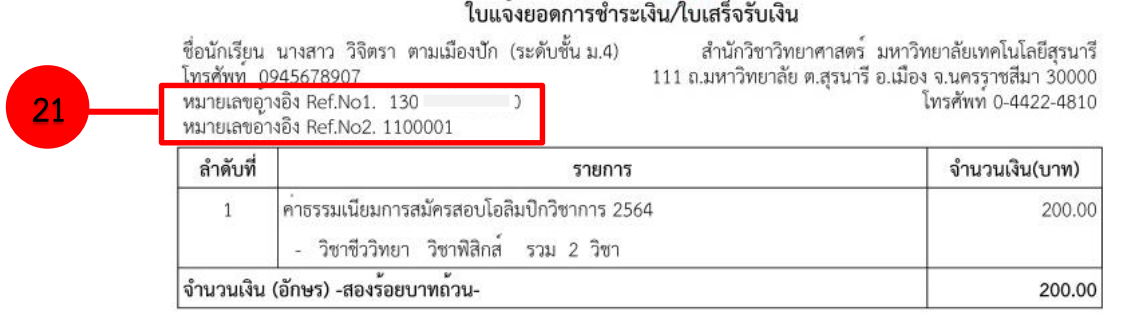

รูปที่ 2.2.1 (ตัวอย่าง) หมายเลขอ้างอิง Ref.No.

2.2 กลับมาที่หน้าต่างสถานะการสมัครสอบ กดปุ่ม **"ยกเลิกใบชำระเงิน"** (ดังรูปที่ 2.2.1) จะแสดงหน้าต่างป๊อปอัพขึ้นมา ให้กดปุ่ม **"OK" หรือ "ตกลง"** (ดังรูปที่ 2.2.2) จากนั้นจะแสดงหน้าต่างยกเลิกใบ ชำระเงิน ให้กรอก**หมายเลขอ้างอิง Ref.No.1 และ หมายเลขอ้างอิง Ref.No.2** และกดปุ่ม **"ยกเลิก ใบชำระเงิน"** (ดังรูปที่ 2.2.3)

| R                                 | ແກງ ແມ່ນ ແມ່ນ ແມ່ນ ແມ່ນ ແມ່ນ ແມ່ນ ແມ່ນ ແມ່ນ                                                                                                    |    |                                                                                                    |
|-----------------------------------|----------------------------------------------------------------------------------------------------|----|----------------------------------------------------------------------------------------------------|
|                                   | วิชาที่สมัครสอบ                                                                                                    | สถ | านะการสมัคร                                                                                                    |
| ศูนย์อบรม โรงเรี<br>ศูนย์อบรม โรง | วิชาชีววิทยา<br>ยนสุรมารีวิทยา จ.นกรราชสีมา เ <mark>ลือทเป็นลำดับที่ 1</mark><br>เรียนสุรวิทยาคาร จ.สุรินทร์ เ <mark>ลือทเป็นสำดับที่ 2</mark> | 1  | ກາ <del>ຮ</del> ອິບມັນຜ້ອນູລ<br>🔨 ບັນປ່ວມູລແລ້ວ                                                                                           |
| ศูนย์อบรม โ<br>ศูนย์อบรม โรงเรี   | วิชาฟิสิกส์<br>รงเรียนสิรินธร จ.สุรินทร์ เลือกเป็นสำดับที่ 4<br>ขนบุรีรัมย์พิทยาคม จ.บุรีรัมย์ เลือกเป็นสำดับที่ 3                             | 2  | ใบข่าระเงิน<br>√ พิมพ์ใบข้าระเงินแล้ว                                                                                                    |
| จังหวัดเ                          | สนามสอบ<br>เกรราชสัมา - โรงเรียนราชสัมาวิทยาลัย                                                                                                | 3  | สถายการยำระเจิน<br>20ปีมีชายเจีย<br>โปรดทำราเงินกายในวันท์ 3 สิงหาคม พ.ศ. 2564<br>ระบบจะเปลี่ยนสถานะการชำระเงินให้ภายใน<br>3 วันทำการ     |
|                                   |                                                                                                    |    | พิมพ์ในข่าระเงิน<br>หางน้องการแก้ไขอ้อมูลรางรางสามแลอน<br>นักเรียนต่องทำการแก่แต่กระเงินแต่แก่จะเร่งจะแก้ไขต่อมูลได้<br>ยกเลิกในช่าระเงิน |

รูปที่ 2.2.1 (ตัวอย่าง) การกดปุ่ม "ยกเลิกใบชำระเงิน"

| 👾 📩 สูนส สอวน. มหาวิทยาลัยเทคโนโลยีสุรมารี                                                           | olympic.sut.ac.th says<br>โปรดยินยันการยกเด็กใบช่าระเงินอีกครั้ง !! |                                        | ดเนื้อ | 000 | ระบบรับสมัคร 🔻 |
|----------------------------------------------------------------------------------------------------|---------------------------------------------------------------------|----------------------------------------|--------|-----|----------------|
| วิชาฟิสิกส์<br>ศูนย์อบรม โรงเรียนสิรินรร จ.สุรินทร์ เ<br>ศูนย์อบรม โรงเรียนบุรีรัมย์พิกยาคม จ.บุรีรั | ลือกเป็นลำดับที่ 4<br>มย์ เลือกเป็นลำดับที่ 3                       | 2<br>เบชาระเงน<br>2<br>พิมพ์ใบชำระเงิน | uă2    |     |                |

รูปที่ 2.2.2 (ตัวอย่าง) กดปุ่ม "OK" หรือ ตกลง ที่หน้าต่างป๊อปอัพ

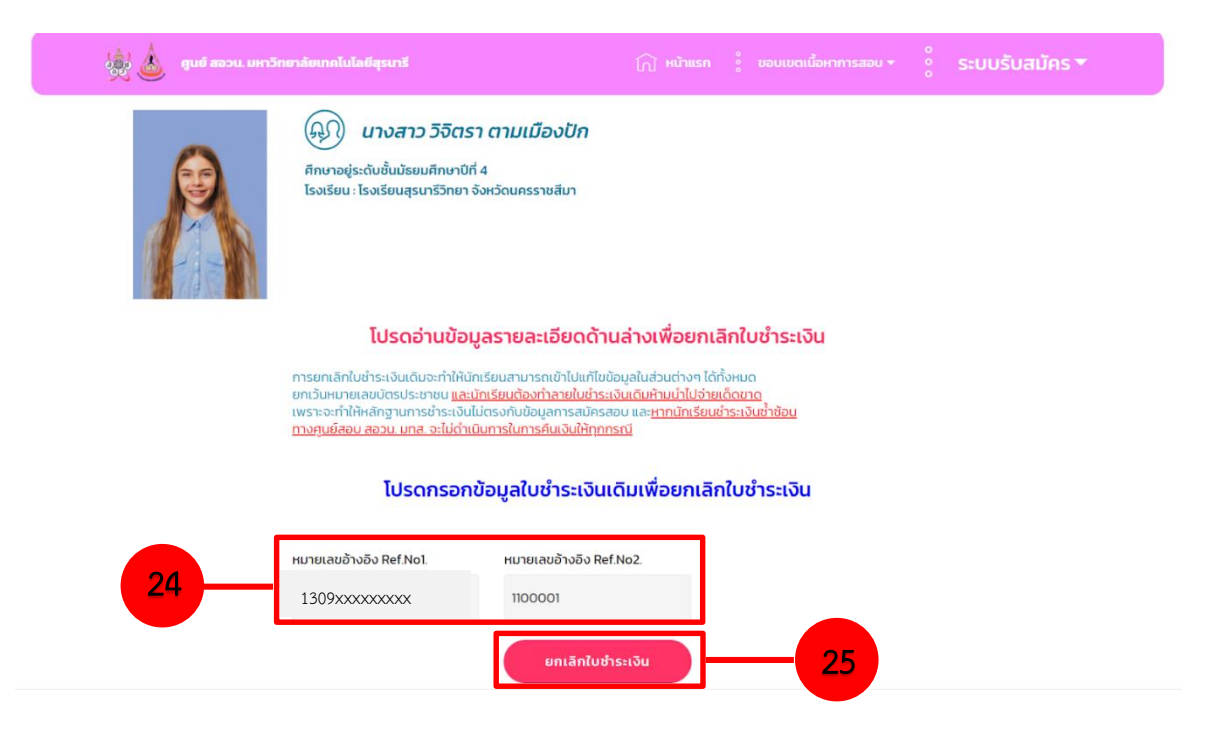

รูปที่ 2.2.3 (ตัวอย่าง) กรอกหมายเลขอ้างอิง และกดปุ่ม "ยกเลิกใบชำระเงิน"

ขั้นตอน

2.3 หน้าเว็บไซต์จะกลับมายังหน้าต่าง**ขั้นตอนที่ 2** ซึ่งผู้สมัครสามารถแก้ไขข้อมูลได้ทั้งหมด ดังนี้

2.3.1 แก้ไขข้อมูลส่วนตัว และกดปุ่ม "**แก้ไขข้อมูล"** แล้วกดปุ่ม "**ขั้นตอนต่อไป**" เพื่อไป

ยัง**ขั้นตอนที่ 3** (ดังรูปที่ 2.3.1)

| (    | 1 – (2 – (สี<br>กรอกข้อมูลส่วนตั                          | 3 4 — (!<br>ว และที่อยู่โรงเรียน                         | 5 -                  |             |  |
|------|-----------------------------------------------------------|----------------------------------------------------------|----------------------|-------------|--|
| 6    | (ม) 130990118<br>ระบบได้รับข้อมูลครบก้วนแ<br>ขั้นตอนต่อไป | 39000<br>ลัว โปรดไปขึ้นตอนต่อไป                          |                      |             |  |
| Carl |                                                           |                                                          |                      |             |  |
|      | คำนำหน้าชื่อ                                              | ชื่อ                                                     |                      | นามสกุล     |  |
|      | นางสาว                                                    | √ วิจิตรา                                                |                      | ตามเมืองปัก |  |
|      | ชื่อเล่น                                                  | เกิดวันที่                                               | เดือนที่เกิด         | ปีที่เกิด   |  |
|      | เฟื่อง                                                    | 23 ~                                                     | สิงหาคม              | × 2538 ×    |  |
|      | ศึกษาอยู่ระดับชั้นมัธยมที่                                | เลือกรูปภาพนักเรียนในชุดเ                                | มักเรียนหน้าตรง      |             |  |
|      | u.4 Y Choose File No file chosen                          |                                                          |                      |             |  |
|      |                                                           | ไปรดกรอกข้อมูลที่อยู่ที                                  | ี่สามารถติดต่อได้ส   | aon         |  |
|      | บ้านเลขที่                                                | нц                                                       |                      | ชอย         |  |
|      | 1709                                                      | -                                                        |                      | -           |  |
|      | ถนน                                                       | ต่าบล                                                    |                      | อำเภอ       |  |
|      | -                                                         | ในเมือง                                                  |                      | เมือง       |  |
|      | จังหวัด                                                   | รหัสไปรษณีย์                                             |                      | โทรศัพท์    |  |
|      | นครราชสีมา                                                | 30000                                                    |                      | 0945678907  |  |
|      |                                                           |                                                          |                      | _           |  |
|      | ชื่อโรงเรียน                                              | โปรดกรอกข้อมูลไรงเรียน                                   | เทินักเรียนศึกษาอยู่ | ປັຈຈຸບັນ    |  |
|      | (หากนักเรียนค้นหาชื่อไรงเรี<br>(เพื่อความถูกต้องของชื่อไร | ียนไม่พบ ไปรดไทรติดต่อเจ้าห<br>งเรียนและจังหวัดไรงเรียน) | น้าที่ โทรศัพท์ )    |             |  |
|      | โรงเรียนสุรนารีวิทยา จังห                                 | วัดนครราชสีมา                                            |                      | *           |  |
| 26   |                                                           |                                                          |                      |             |  |
| 20   | แก้ไขข้อมูล                                               | ขั้นดอ                                                   | นต่อไป               | 27          |  |

### รูปที่ 2.3.1 (ตัวอย่าง) แก้ไขข้อมูลส่วนตัว

2.3.2 ขั้นตอนที่ 3 แก้ไขข้อมูลการสมัครสอบ และกดปุ่ม "ขั้นตอนต่อไป" เพื่อไปยังขั้นตอน
 ที่ 4 (ดังรูปที่ 2.3.2)

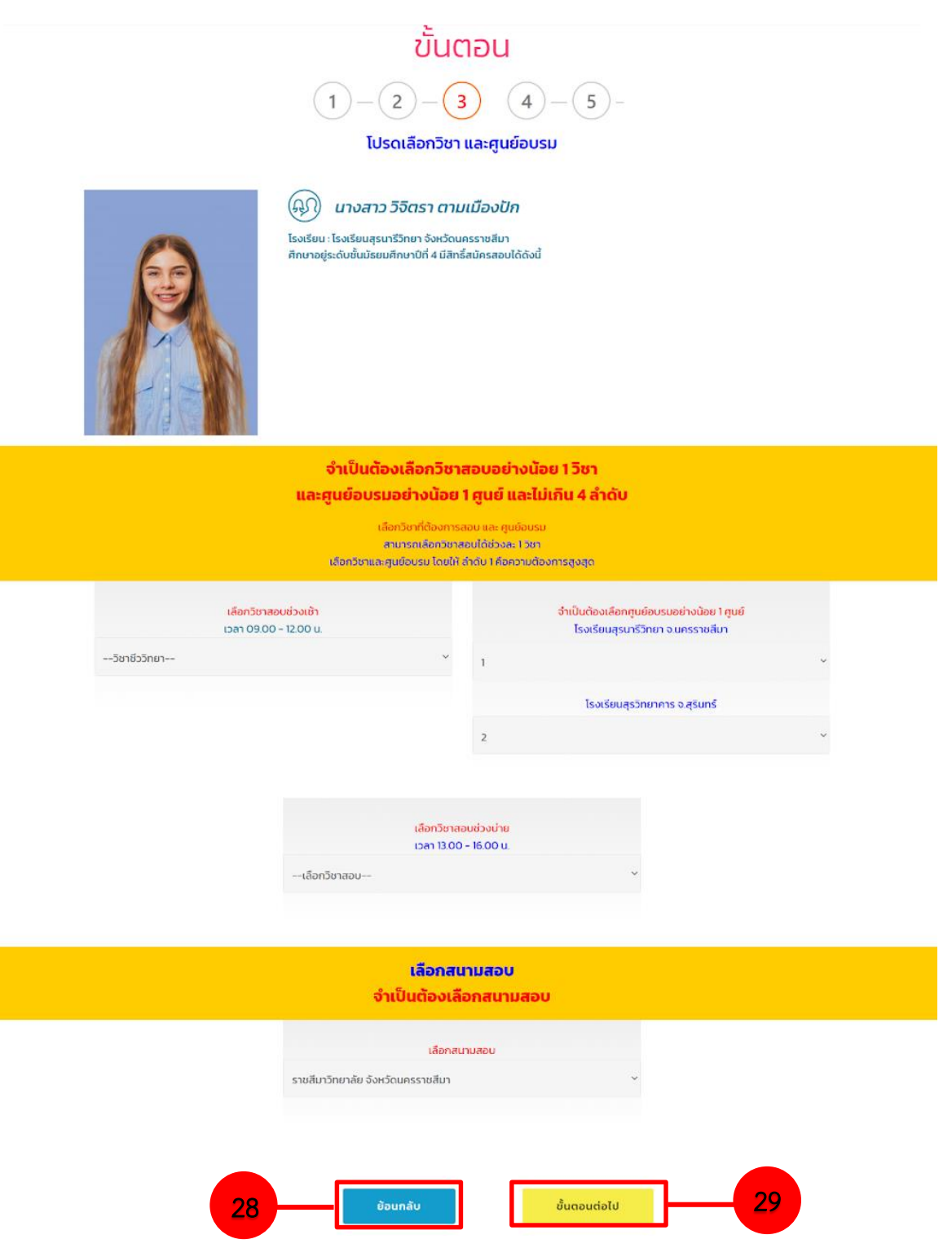

รูปที่ 2.3.2 (ตัวอย่าง) แก้ไขข้อมูลการสมัครสอบ

2.3.3 ขั้นตอนที่ 4 ตรวจสอบความถูกต้องของข้อมูลการสมัคร หากยังไม่ถูกต้อง ให้กดปุ่ม
 "ย้อนกลับ" และทำตามข้อ 2.3.1 และ 2.3.2 อีกครั้ง หากข้อมูลถูกต้องแล้ว กดปุ่ม "ยืนยันข้อมูล" เพื่อไปยัง
 ขั้นตอนที่ 5 (ดังรูปที่ 2.3.3)

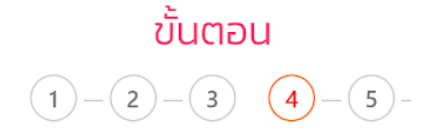

โปรดตรวจสอบความถูกต้องของข้อมูลการสมัคร

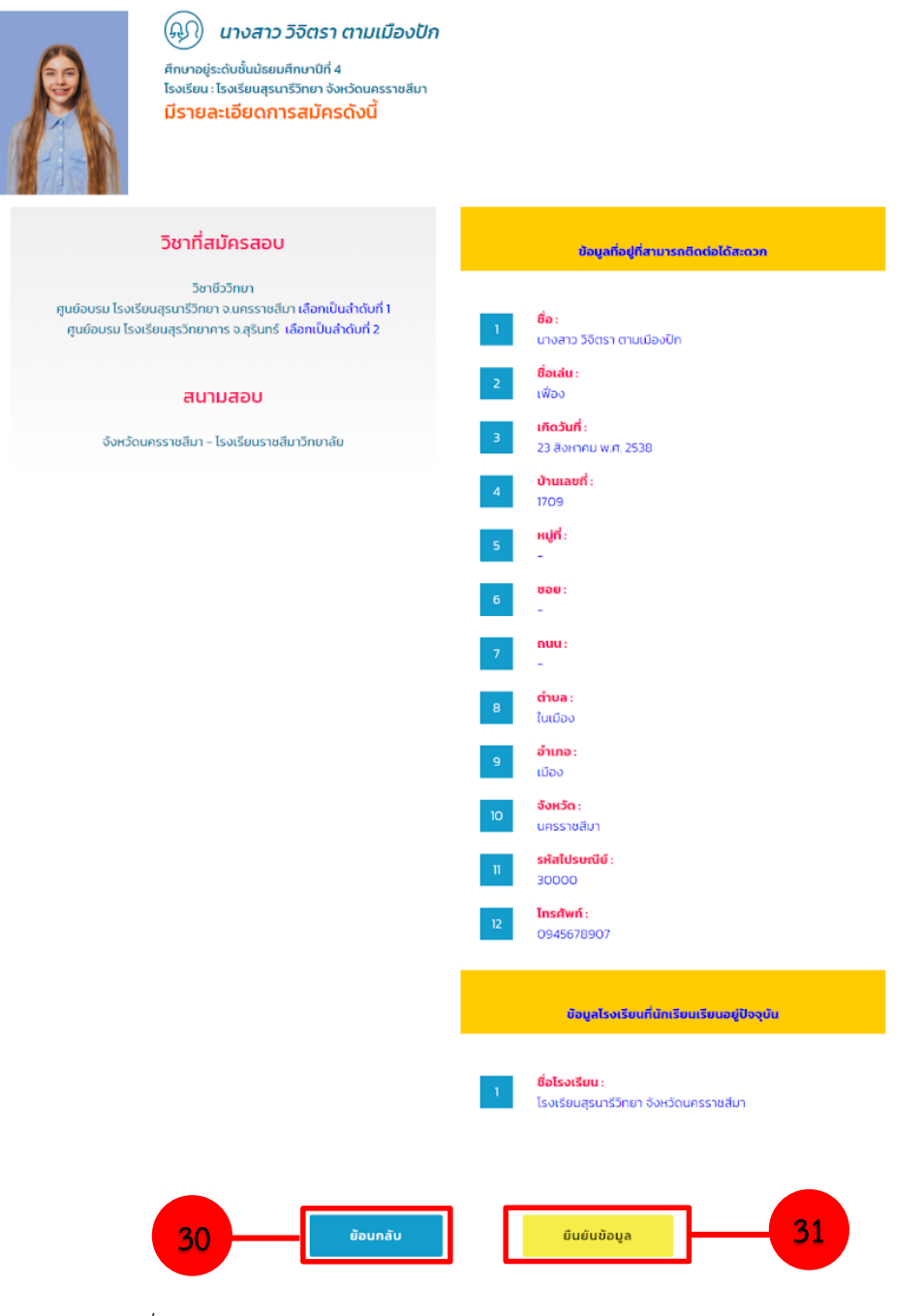

รูปที่ 2.3.3 (ตัวอย่าง) ตรวจสอบความถูกต้องของข้อมูลการสมัคร

2.3.4 ขั้นตอนที่ 5 กดปุ่ม "พิมพ์ใบชำระเงิน" (ดังรูปที่ 2.3.4.1) แล้วผู้สมัครสามารถนำใบชำระ **เงิน** (ดังรูปที่ 2.3.4.2) ไปชำระเงินค่าสมัครได้ที่เคาน์เตอร์ธนาคารไทยพาณิชย์ทุกสาขา เป็นการเสร็จสิ้นการสมัครสอบ

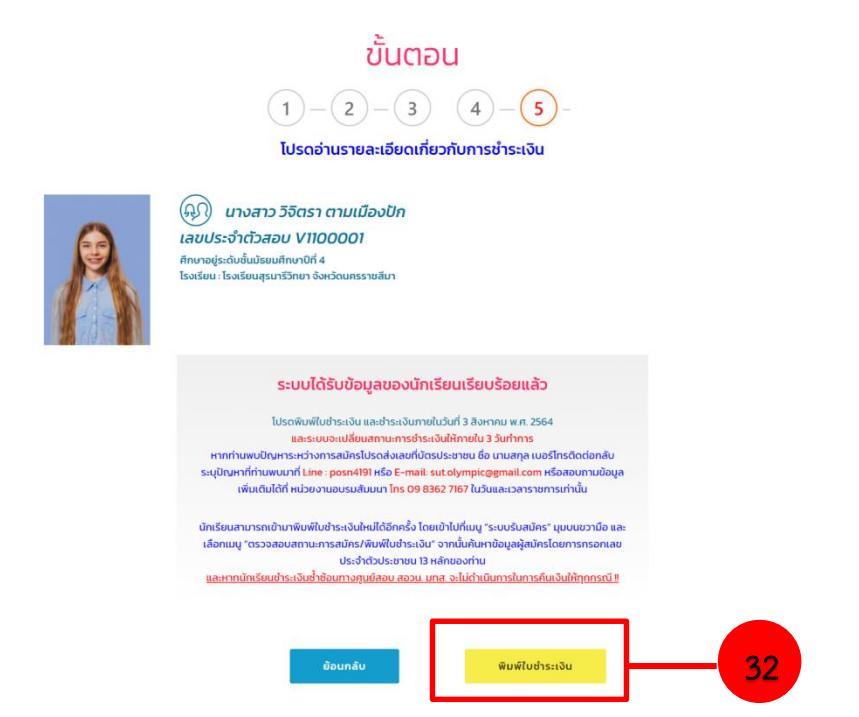

รูปที่ 2.3.4.1 (ตัวอย่าง) อ่านรายละเอียดการชำระเงินให้ละเอียด และกดปุ่ม "พิมพ์ใบชำระเงิน"

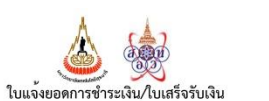

(ส่วนสำหรับนักเรียน)

สำนักวิชาวิทยาศาสตร์ มหาวิทยาลัยเทคโนโลยีสุรนารี 111 ถ.มหาวิทยาลัย ต.สุรนารี อ.เมือง จ.นครราชสีมา 30000 ใหรศัพท์ 0-4422-4810 ชื่อนักเรียน นางสาว วิจิตรา ตามเมืองบัก (ระดับชั้น ม.4) โทรศัพท์ 0945678907 หมายเลขอางอิง Ref.No1. 1309901189000 หมายเลขอางอิง Ref.No2. 1100001

| ลำดับที่  | รายการ                                                                               | จำนวนเงิน(บาท)                         |
|-----------|--------------------------------------------------------------------------------------|----------------------------------------|
| 1         | ค่าธรรมเนียมการสมัครสอบโอลิมปิกวิชาการ 2564<br>- วิชาชีววิทยา วิชาฟิลิกส์ รวม 2 วิชา | 200.00                                 |
| จำนวนเงิน | (อักษร) -สองร้อยบาทถ้วน-                                                             | 200.00                                 |
| กำหนดชำร  | ะเงิน ภายในวันที่ 3 สิงหาคม พ.ศ. 2564                                                | ได้ชำระเงินตามจำนวนข้างต้นเรียบร้อยแล้ |

กำหนดขำระเงิน ภายในวันที่ 3 สิงหาคม พ.ศ. 2564 หากไม่ขำระค่าธรรมเนียม ตามระยะเวลาที่กำหนด ถือว่าการสมัคร

ไม่สมบูรณ์ และไม่มีสิทธิ์สอบ

ผู้รับเงิน...

วันที่..

สำเนาเอกสารฉบับนี้ไว้เป็นหลักฐานการชำระเงิน (ลงลายมือชื่อและประทับตรา) เพื่อความสะดวกของท่าน กรุณานำสลิปฉบับนี้ไปใช้เพื่อชำระเงินได้ที่ธนาคารไทยพาณิชย์ ทุกสาขาทั่วประเทศ พับ-ฉีกตามรอยปะ

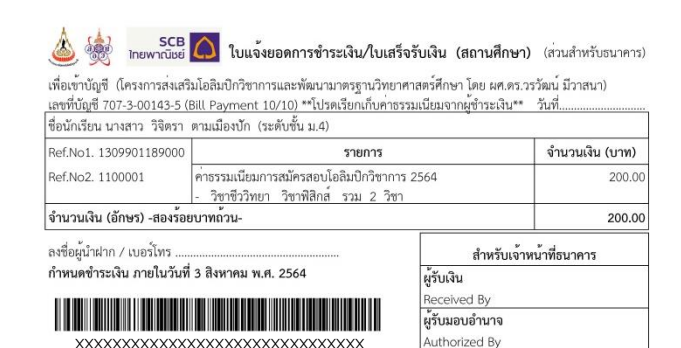

รูปที่ 2.3.4.2 (ตัวอย่าง) เอกสารใบชำระเงินค่าสมัครสอบ

#### <u>ช่องทางการชำระเงินค่าสมัครสอบ</u>

การชำระเงินค่าลงทะเบียน สามารถชำระเงินผ่านธนาคารไทยพาณิชย์ (SCB) เท่านั้น **มีทั้งหมด 5 ช่องทาง** ดังนี้

- 1. เคาน์เตอร์เซอร์วิส(7-11) ทุกสาขาทั่วประเทศ
- ชำระโดยตรงที่เคาน์เตอร์ธนาคารไทยพาณิชย์ ทุกสาขาทั่วประเทศ
- 3. SCB App (สแกนบาร์โค้ด หรือ Add รูปบาร์โค้ด)
- 4. SCB Net โดยเลือกการจ่ายแบบชำระสิ้นค้าและบริการ
- 5. ATM ธนาคารไทยพาณิชย์ ที่มีเครื่องสแกนบาร์โค้ด หรือกดเลือกการจ่ายแบบชำระสินค้าและบริการ

ท่านสามารถดูวิธีการชำระเงินทั้ง 5 ช่องทาง ได้ทางเว็บไซต์โอลิมปิกวิชาการ สำนักวิชา วิทยาศาสตร์ มหาวิทยาลัยเทคโนโลยีสุรนารี ได้ที่ลิงก์ http://olympic.sut.ac.th หรือ QR code <u>กรณีที่ท่านชำระเงินเรียบร้อยแล้ว ศูนย์ สอวน. มหาวิทยาลัยเทคโนโลยีสุรนารี</u> ขอสงวนสิทธิ์การคืนเงินทุกกรณี!!

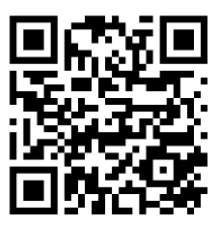

### <u>ติดต่อสอบถามเพิ่มเติม:</u>

ศูนย์ สอวน. มหาวิทยาลัยเทคโนโลยีสุรนารี โทร 098-362-7167, 0-4422-4191 Line ID: posn4191 E-mail: sut.olympic@gmail.com Page facebook: ศูนย์ สอวน. มหาวิทยาลัยเทคโนโลยีสุรนารี